## **MIN SIDE**

Første gang du skal registrere dine oplysninger, vælger du i menuen: Min side > Medlemsoprettelse

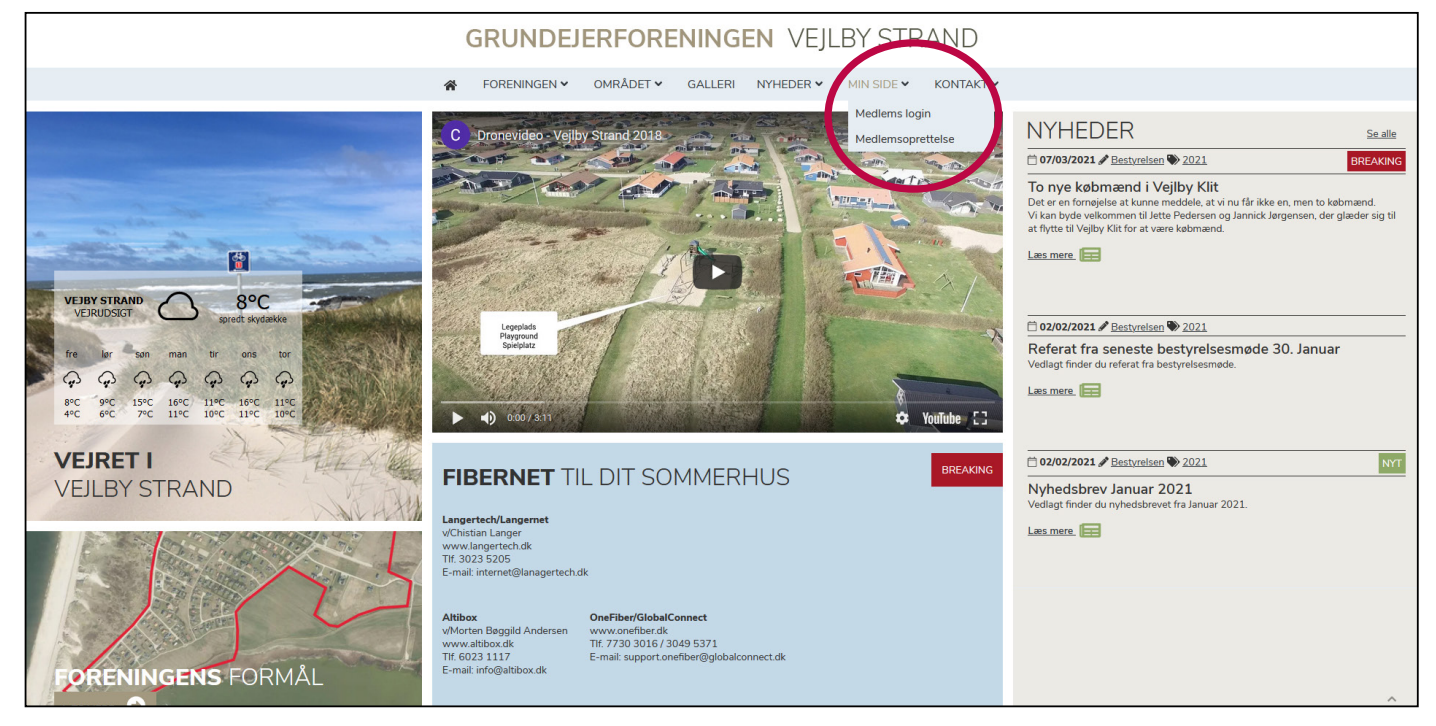

## **OPRET MEDLEMSLOGIN**

Udfyld felterne og vælg dit eget password.

Hvis du ønsker at modtage nyheder fra Grundejerforeningen, skal du huske, at vælge JA under nyehdsbrev

## Flere mail-adresser

Ønsker I at have flere mailadresser tilknyttet jeres sommerhus, så I er flere, der modtager nyheder, så skal I bare oprette jer igen med samme adresse, men med ny mail, navn og evt. telefonnummer.

Klik på fortsæt, for at oprette dit medlemslogin. Herefter modtager du en mail med link til login-siden. Du kan også bare klikke på MIN SIDE i menuen, for at se, hvad du har registreret.

| <section-header>  CONDECERFORENINGEN VEJLBY STRAND     Image: Control     Control     Control</section-header>                                                                                                    |                                                             |                                                        |                                             |             |           |            |  |  |  |  |
|----------------------------------------------------------------------------------------------------|-------------------------------------------------------------|--------------------------------------------------------|---------------------------------------------|-------------|-----------|------------|--|--|--|--|
| FORENINGEN OMRÅDET GALLERI NYHEDEN MIN SIDE V KONTAKT V   Forskel > Login > Opret togen    Forskel > Login > Opret togen  Forskel > Login > Opret togen  <                                                                                                    | GRUNDEJERFORENINGEN VEJLBY STRAND                           |                                                        |                                             |             |           |            |  |  |  |  |
| Forside > Login > Opret login   Cardination of the second second sec | â                                                           | FORENINGEN ¥                                           | OMRÅDET 🗸                                   | GALLERI     | NYHEDER 🗸 | MIN SIDE 🗸 |  |  |  |  |
| OPRET MEDLEMSLOGIN   Ard vallerede oprettet et medlemslogin hos os, kan du logge ind her: Gå til medlemslogin.   ETDINE PERSONLIGE OPLYSNINGER   Funde navr: *   Funde:   Ermal:   Telefon:   Sommerhus-adresse: *   Telefon:   Sommerhus-adresse: *   Sommerhus-adresse: *   Sommerhus-adresse: *   Betraett password: *   Betraett password: *   Dessmord: *   Betraett password: *   Betraett password: *   Dessmord: *   Dessmord: *   Betraett password: *   Betraett password: *                                                                                                    | Forside > Login > Opret login                               |                                                        |                                             |             |           |            |  |  |  |  |
| Fulde navn:     Fulde navn:       E-mail:     E-mail:       Telefor:     Telefor:       Sommerhus-adresse:     Sommerhus-adresse:       Sommerhus-adresse:     Sommerhus-adresse:       Password:     Password:       Pekræft password:     Bekræft password:       Bekræft password:     Bekræft password:                                                                                                    | OPRET M<br>Har du allerede oprettet et med<br>RET DINE PERS | IEDLEMS<br>dlemslogin hos os, kan du lo<br>SONLIGE OPL | SLOGI<br>gge ind her: Gå til me<br>YSNINGER | dlemslogin. |           |            |  |  |  |  |
| E-mail:       E-mail:         Telefon:       Telefon:         Sommerhus-adresse:       Sommerhus-adresse:         PASSWORD       Sommerhus-adresse:         Password:       Password:         Bekreeft password:       Bekreeft password:         DYHEDSBREV         Timeld:       Ja         Nej                                                                                                    | Fulde navn: *                                               | Fulde navn:                                            |                                             |             |           |            |  |  |  |  |
| Telefor: *     Telefor:       Sommerhus-adresse: *     Sommerhus-adresse: *       PASSWORD       Password: *     Password: *       Bekræft password: *     Bekræft password: *       Tilmeld: *     Ja       *     Nej                                                                                                    | E-mail: *                                                   | E-mail:                                                |                                             |             |           |            |  |  |  |  |
| Sommerhus-adresse:     Sommerhus-adresse:       PASSWORD       Password:     Password:       Password:     Bekræft password:       Bekræft password:     Bekræft password:                                                                                                    | Telefon: *                                                  | Telefon:                                               |                                             |             |           |            |  |  |  |  |
| PASSWORD Pessword Pessword: Bekreft password: Bekreft password: DYHEDSBREV Tilmeld: Ja Nej                                                                                                    | Sommerhus-adresse: *                                        | Sommerhus-adresse:                                     |                                             |             |           |            |  |  |  |  |
| Password: *     Password:       Bekræft password: *     Bekræft password:       NYHEDSBREV       Tilmeld:     O Ja       Nej                                                                                                    | PASSWORD                                                    |                                                        |                                             |             |           |            |  |  |  |  |
| Bekræft password: Bekræft password: NYHEDSBREV Tilmeld: Ja Nej                                                                                                    | Password: *                                                 | Password:                                              |                                             |             |           |            |  |  |  |  |
| NYHEDSBREV<br>Tilmeld: O Ja<br>Nej                                                                                                    | Bekræft password: *                                         | Bekræft password:                                      |                                             |             |           |            |  |  |  |  |
| Tilmeld:<br>Ja     Nej                                                                                                    | NYHEDSBREV                                                  |                                                        |                                             |             |           |            |  |  |  |  |
| O Nej                                                                                                    | Tilmeld:                                                    | ) <sub>Ja</sub>                                        |                                             |             |           |            |  |  |  |  |
| $\sim$                                                                                                    | c                                                           | 🔍 Nej                                                  |                                             |             |           |            |  |  |  |  |
|                                                                                                    | $\frown$                                                    |                                                        |                                             |             |           |            |  |  |  |  |
| FORTSÆT                                                                                                    | FORTSÆT                                                     |                                                        |                                             |             |           |            |  |  |  |  |
|                                                                                                    |                                                             |                                                        |                                             |             |           |            |  |  |  |  |

## **RET MEDLEMSLOGIN**

Når du har oprettet dit login, kan du altid rette i oplysninger. Klik på MIN SIDE i menuen, og du kommer til MEDLEMSLOGIN siden (eller MIT LOGIN, hvis du allerede er logget ind)

Indtast din mailadresser og password og klik på LOG IND.

Har du glemt dit password, klikker du på GLEMT PASSWORD under boksen med Password, indtaster din mail og så får du tilsendt et nyt.

| GRUNDEJERFORENINGEN VEJLBY STRAND              |                |              |           |         |           |            |           |  |  |
|------------------------------------------------|----------------|--------------|-----------|---------|-----------|------------|-----------|--|--|
|                                                | *              | FORENINGEN ¥ | OMRÅDET 🗸 | GALLERI | NYHEDER ¥ | MIN SIDE ¥ | KONTAKT 🗸 |  |  |
| Forside > Login > Log ind                      |                |              |           |         |           |            |           |  |  |
| MEDLEN<br>Log ind med din e-mail og<br>E-mail: | 1S<br>g dit pa | BLOGIN       |           |         |           |            |           |  |  |
| E-mail:                                        |                |              |           |         |           |            |           |  |  |
| Password:                                      |                |              |           |         |           |            |           |  |  |
| Password:<br>Grant Password?<br>LOG IND        |                |              |           |         |           |            |           |  |  |

Når du har logget ind, kommer du til siden MIT LOGIN. Her kan du rette dine oplysning ved at **klikke på blyanten** og ændret det, der skal ændres.

HUSK at klikke på **FORTSÆT** for at gemme ændringerne.

| GRUNDEJERFORENINGEN VEJLBY STRAND                           |                            |                         |           |              |                |            |           |         |  |
|-------------------------------------------------------------|----------------------------|-------------------------|-----------|--------------|----------------|------------|-----------|---------|--|
|                                                             | *                          | FORENINGEN ¥            | OMRÅDET 🗸 | GALLERI      | NYHEDER 🗸      | MIN SIDE 🗸 | KONTAKT 🗸 |         |  |
| Forside > Login                                             |                            |                         |           |              |                |            |           |         |  |
| MIT LC                                                      | GIN                        | ١                       |           |              |                |            |           |         |  |
| MEDLEN                                                      | <b>ISOF</b>                | PLYSNINGE               | R         |              |                |            |           |         |  |
| Fulde navn: Randi<br>Telefon: 11223344<br>E-mail: randi@pag | ILIGE O<br>1<br>edesign.dk | PLYSNINGER              |           |              |                |            |           |         |  |
| ADRESS                                                      | ER                         |                         |           |              |                |            |           | ø       |  |
| PASSW0                                                      | ORD                        |                         |           |              |                |            |           | ø       |  |
|                                                             |                            |                         |           |              |                |            |           | :       |  |
|                                                             |                            |                         |           |              |                |            |           |         |  |
|                                                             | (                          | GRUNDEJ                 | ERFORE    | NING         | <b>en</b> veji | LBY STF    | RAND      |         |  |
|                                                             | Â                          | FORENINGEN ¥            | OMRÅDET 🗸 | GALLERI      | NYHEDER 🗸      | MIN SIDE 🗸 | KONTAKT 🗸 |         |  |
| Forside > Login > Perso                                     | onlige oplysni             | nger                    |           |              |                |            |           |         |  |
| PERSC<br>Ret dine persor                                    | NL<br>nlige op             | IGE OPI                 | YSNI      | <b>I</b> GEF | 2              |            |           |         |  |
| Fulde navn: *                                               | Rar                        | ndi<br>di@pagedesign.dk |           |              |                |            |           |         |  |
| Telefon: *                                                  | ran<br>112                 | 223344                  |           |              |                |            |           |         |  |
| TILBAGE                                                     |                            |                         |           |              |                |            |           | FORTSÆT |  |
|                                                             |                            |                         |           |              |                |            |           |         |  |